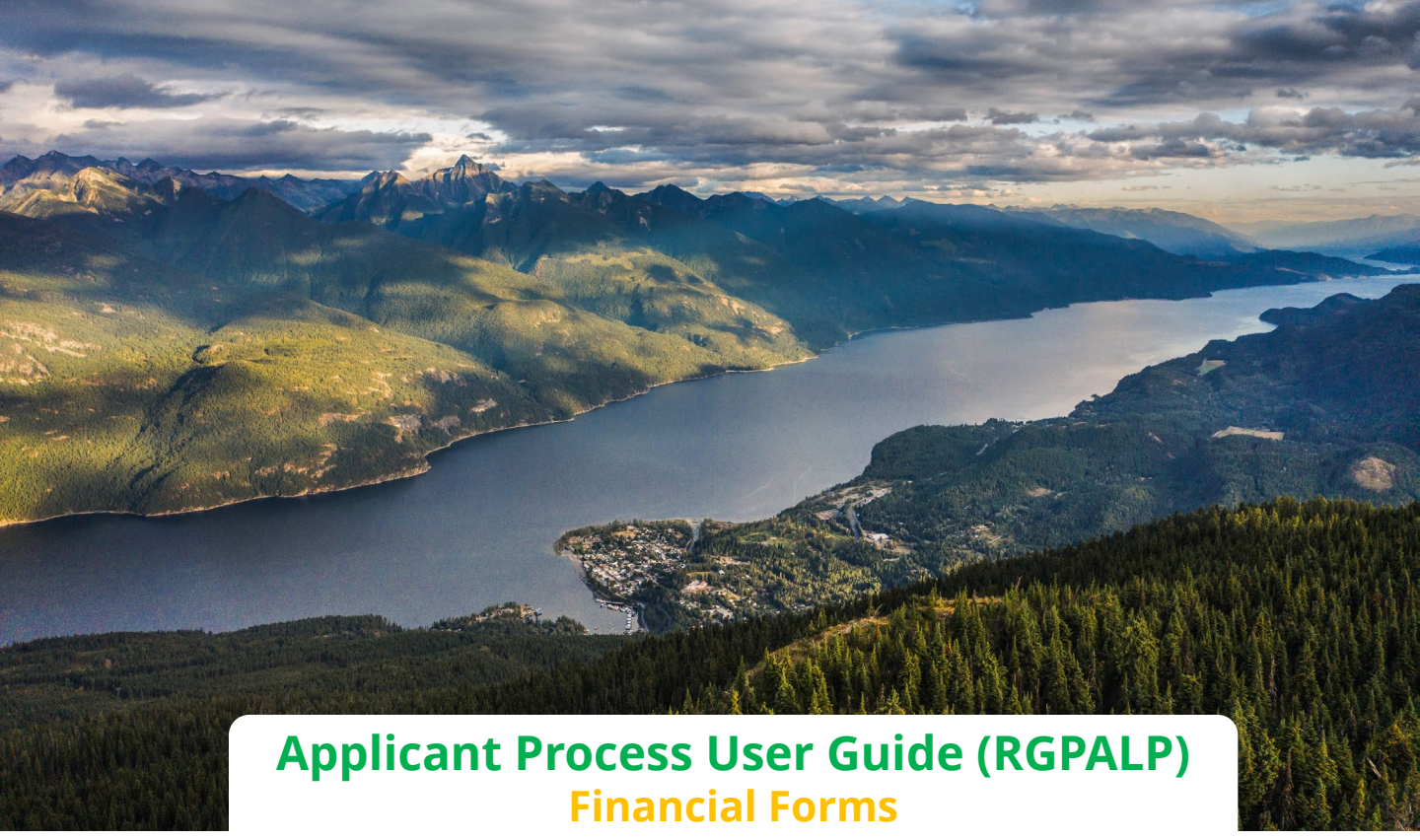

# Locums for Rural BC

Locums for Rural BC administers the Rural Locum Programs on behalf of the Ministry of Health and Doctors of BC.

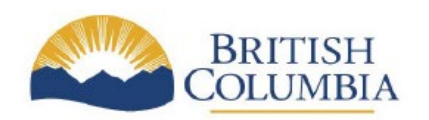

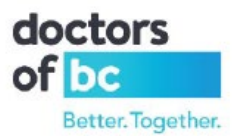

#### Table of Contents

| Introduction                          | 3  |
|---------------------------------------|----|
| How to Access Forms                   | 4  |
| Application of Payment                | 6  |
| Daily Rate and Travel Honorarium Form | 9  |
| Travel Expenses Form                  | 10 |
| Disable Forms Function                | 11 |
| Forms Returned to Applicant           | 12 |

#### Introduction

Financial forms are introduced in digital version to streamline the process of submitting and processing the forms, which will make the process more efficient. The process was created to eliminate paper PDF submissions.

The forms will be available when assignment is created, on applicant portal.

Locums will be able to access the forms, submit them for processing, review what was submitted. If administrator will return the form, it will be available for corrections and resubmission. Forms can be accessed using any browser available, on desktop/laptop device.

1. Login to your Applicant Portal

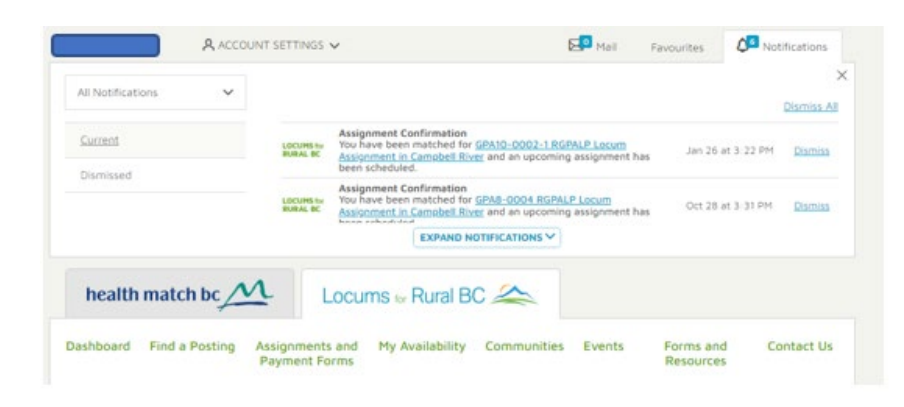

- 2. Access Financial Forms by selecting one of the below options:
- Assignments and Payment Forms
- My Locum Assignments and Payment Forms tab, select View All
- Direct Assignment hyperlink, by clicking on start date of the assignment

| health match bc                                                                             | Locur                            | ms for Rural BC | 1      |
|---------------------------------------------------------------------------------------------|----------------------------------|-----------------|--------|
| Dashboard Find a Posting                                                                    | Assignments and<br>Payment Forms | My Availability | Commur |
|                                                                                             |                                  |                 |        |
| MY LOCUM ASSIGNMENTS<br>AND PAYMENT FORMS @                                                 | 5                                | VIEW AI         |        |
| Starts Aug O1 2022 RGPALP<br>Campbell River & District General<br>Hospital - Campbell River | <u>Q</u>                         | uick View       | J      |

#### 3. Payment Forms section will be displayed

| GPA10-0002-1                                                     | Pay   | ment Forms                                                            |                 |
|------------------------------------------------------------------|-------|-----------------------------------------------------------------------|-----------------|
| Cha                                                              | Disab | le                                                                    |                 |
| Campbell River & District<br>General Hospital                    |       | Confirm Locum Contact and MSP                                         | COMPLETE FORM > |
| Community<br>Compbell River 🖻                                    | •     | RGPALP Assignment of Payment                                          | COMPLETE FORM > |
| Admitting & Treatment<br>Privileges<br>Campbell River & District |       | RGPALP Application for Payment of Daily Rate and<br>Travel Honorarium | COMPLETE FORM > |
| General Hospital                                                 | 0     | RGPALP Application For Expenses                                       | COMPLETE FORM > |

# **Application of Payment**

- 1. To access Application of Payment form, follow steps outlined in how to access forms section
- 2. Before submitting the financial forms, make sure that MSP number is updated
- 3. Access Confirm Locum Contact and MSP form, by selecting Complete Form button

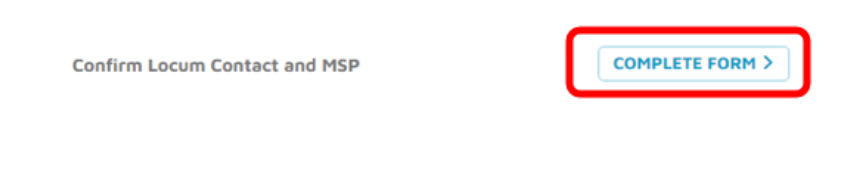

4. Fill all the missing information or change outdated information, select Save

| OCUM FIRST NAME                                                                                                    | MIDDLE NAME |            | LAST NAME        |                                                                                                    |
|----------------------------------------------------------------------------------------------------|-------------|------------|------------------|----------------------------------------------------------------------------------------------------|
| test                                                                                                    | ALICJA      |            | test             | UPDATES TO MY ACCOUNT                                                                                             |
| TOBILE PHONE NUMBER           1         778         123-1234           puntry Code         Area Code         Phone Number | r           | MSP PRACTI | TIONER NUMBER Ø  | information in the submitted form will<br>also be saved on your locum account<br>record, to ensure the up-to-date |
| OCUM EMAIL ADDRESS                                                                                                    |             | MSP PAYMEN | NT NUMBER        | information.                                                                                                    |
| test@gmail.com                                                                                                    |             | 12345      |                  |                                                                                                    |
| DDRESS                                                                                                    | CITY        |            | PROVINCE         | POSTAL CODE                                                                                                    |
| 46 test St.                                                                                                    | VANCOUVER   |            | BRITISH COLUMBIA | V6P3T3                                                                                                    |

5. From the financial forms dashboard, select **Assignment of Payment** form, by clicking on **Complete Form** button

Note: Appropriate program abbreviation will be listed in the name of the form as well, in the below example it is RGPALP

**RGPALP** Assignment of Payment

- 6. **Application of Payment** form will be displayed
- 7. Confirm **type of location** for the assignment.
- 8. Select either **hospital based**, or office based. The form layout will change depending on selection.
  - For Hospital based form fill all the missing information, add signature, select Submit

| This form must be submitted befo                                                                                                    | re the assignment begins, in ord                                                                                                    | er to bill and property proces                                                                                                    | s payment for this assignment.                    |
|----------------------------------------------------------------------------------------------------|----------------------------------------------------------------------------------------------------|----------------------------------------------------------------------------------------------------|---------------------------------------------------|
| LEASE CONFIRM THE TYPE OF                                                                                                    | LOCATION FOR THIS ASSIGNM                                                                                                    | ENT:                                                                                                    |                                                   |
| might beet Usur Anipyter                                                                                                    | C Office-based Univer Analysis                                                                                                    | are)                                                                                                    |                                                   |
| Hospital-based Locun                                                                                                    | n Assignment Only 🥐                                                                                                    | wase corrolate in Nully                                                                                                    |                                                   |
| te have some of your informatio                                                                                                    | n on the of changes are required.                                                                                                    | phone first Confirm Locum                                                                                                    | Contact and MSP                                   |
| his form must be submitted befo                                                                                                    | one the assignment begins, in ord                                                                                                    | er to tell and property proces                                                                                                    | s payment for this assignment.                    |
| Sector Contractor                                                                                                    |                                                                                                    |                                                                                                    |                                                   |
| OCUM FULL NAME                                                                                                    |                                                                                                    | 12345                                                                                                    | NER NUPREER                                       |
|                                                                                                    |                                                                                                    |                                                                                                    |                                                   |
| 46 text St.                                                                                                    | VANCOUVER                                                                                                    | BRITISH COLUMBIA                                                                                                    | V6F373                                            |
| ONE NUMBER                                                                                                    | LOCIEN DHAN ADDRESS                                                                                                    |                                                                                                    |                                                   |
| -778-133-1334                                                                                                    | testigional.com                                                                                                    |                                                                                                    |                                                   |
| O YOU HAVE AN ADDITIONAL                                                                                                    | CURRENT RGPALP                                                                                                    | WEB-TELEPLAN                                                                                                    |                                                   |
| AY HENT NUMBER FOR REPAILPT                                                                                                    | PRIMENT NO.                                                                                                    | OF APPLICABLE)                                                                                                    | data centre number (when<br>joining existing sta) |
| - 188 198                                                                                                    |                                                                                                    |                                                                                                    |                                                   |
| SSIGNMENT FOR COMMUNITY                                                                                                    | ASSIGNMENT GATES                                                                                                    | -                                                                                                    |                                                   |
|                                                                                                    |                                                                                                    |                                                                                                    |                                                   |
| comments<br>needed, please provide any add                                                                                                    | itional comments you feel would                                                                                                    | be helpful to accompany the                                                                                                    | is form.                                          |
| Comments<br>needed, please provide any add                                                                                                    | Itional comments you feel would                                                                                                    | be helpful to accuripany th                                                                                                    | s terre.                                          |
| comments needed, please provide any add                                                                                                    | Itianal comments you fiel would                                                                                                    | be helpful to accurtionly th                                                                                                    | s form.                                           |
| comments<br>needed, please provide any add<br>erms and Conditions                                                                                                    | itional comments you feel would                                                                                                    | be helpful to accompany the                                                                                                    | s tern.                                           |
| comments meeded, please provide any add erms and Conditions accept T0.                                                                                                    | Itional comments you feel would                                                                                                    | be helpful to accompany the                                                                                                    | s tern.                                           |
| Comments Invested, please provide any add Perms and Conditions ACREE TO: Notify Locarus for Paral 8C in Soderst all fee for serves data                                                                                                    | Itianal comments you feel would                                                                                                    | be helpful to accompany the                                                                                                    | s form.                                           |
| Comments Invested, please provide any add Perms and Conditions ACREE TO: Notify Locaris for Paral 6C in Soferst all five for service clas ondDERSTAND                                                                                                    | Itianal comments you feel would                                                                                                    | be helpful to accompany the<br>ming unavailable to provide<br>an's payment number.                                                                                                    | s form.                                           |
| Comments Invested, please provide any add Perms and Conditions AGREE TO Notify Locums for Paral 8C in Sodent all the for service cla UNDERSTAD Under the 5 Days or Over can the commonly type IA. 8C. C                                                                                                    | Itianal comments you feel would<br>working, immediately upon beco<br>ms to MIP using the heat physic<br>imponent, I will receive the greate<br>or 00 that I am providing services<br>6.                                                                                                    | be helpful to accompany the<br>ming unavailable to provide<br>uark payment nomber,<br>of 60% of paid claims or a<br>to Generaged over the lengt                                                                                                    | s fem.                                            |
| Comments Invested, please provide any add Perms and Conditions ACREE TO: Notify Locarity for Paral BC in Soderist at fee for service dat ENDERSTAND Under the 5 Days or Over can the commonly type IA, or incetting by detect bank depos Under the University Day data Coverage Under the University Coverage Under the University Coverage Under the University Coverage Under the University Coverage Under the University Coverage Under the University Coverage Under the University Coverage Under the University Coverage Under the University Coverage University Coverage University                                                                                                    | Itianal comments you fiel would<br>writing, immediately upon beco<br>ma to MSP using the heat physic<br>sponent, I will receive the greater<br>fit.<br>component, I will receive the greater<br>fit.                                                                                                    | be helpful to accompany the<br>ming unavailable to provide<br>units payment nomber.<br>In 6 60% of paid claims or a<br>to (averaged over the lengt<br>eater of 60% of paid claims or<br>later & doth of paid claims.                                                    | s form.                                           |
| Comments revealed, please provide any add Perms and Conditions accilet To: Notify Locariss for Rusal BC in Soderist all five-for-service clai brocesstanting type Ia, or consenting type Ia, or consenting type Ia, or consenting type Ia, and the comments will be calculated Adjustments will be calculated                                                                                                    | Itianal comments you fiel would<br>writing, immediately upon beco<br>ma to HSP using the heat physic<br>in 60 that 1 am providing services<br>6,<br>component, I will receive the greate<br>camponent, I will receive the greate<br>fan and paid 50 days after the end                                                                                                    | be helpful to accompany the<br>ming unavailable to provide<br>unit's payment number.<br>In of 60% of paid claims or a<br>to (averaged over the lengt<br>eater of 60% of paid claims or<br>bank deput.                                                                   | s form.                                           |
| Comments revealed, please provide any add revealed, please provide any add revealed and conditions accepted for the conditions accepted for the conditions accepted for the conditions accepted for the conditions accepted for the conditions accepted for the Conditions accepted for the Conditions accepted for the Conditions accepted for the Conditions accepted for the Conditions accepted for the Conditions accepted for the Conditions accepted for the Conditions accepted for the Conditions accepted for the Conditions accepted for the Conditions accepted for the Conditions accepted for the Condition accepted for the Condition accepted for  | Itional comments you fiel would<br>writing, immediately upon beco<br>mis to MSP using the heat physic<br>of that I am providing service<br>6.<br>I component, I will receive the greate<br>6.<br>I component, I will receive the great<br>6.<br>I component, I will receive the great<br>6.                                                                                                    | be helpful to accuringany the<br>ming unavailable to provide<br>an's payment number.<br>I of 60% of paid claims or a<br>to Grow age over the lengt<br>water of 60% of paid claims or<br>basis deput.<br>date of the locum accomme<br>room the results. Authority/Ho     | s form.                                           |
| Comments Invested, please provide any add Invested, please provide any add Invested and Conditions Invested and Conditions Invested and Stars for Neural 6C in Sodmit all five for service clai Invested and the Romanna for Deal Stars Invested and the Acoustics Invested and agree to the lemi                                                                                                    | Itional comments you fiel would<br>writing, immediately upon become to HSP using the hard physic<br>motor HSP using the hard physic<br>pronent, I will receive the groute<br>of that Lam providing services<br>is component, I will receive the group<br>and paid series imotify by direct<br>and paid series imotify by direct<br>and paid series imotify by direct<br>and paid series imotify by direct<br>and paid series imotify by direct<br>and paid SPC days after the end<br>is the on call HISCAP approves to<br>an end Conditions and <u>Drovers Pairs</u>                                                                                                    | be helpful to accompany the<br>ming unavailable to provide<br>an's payment number,<br>of 60% of paid claims or a<br>to (averaged over the lengt<br>eater of 60% of paid claims or<br>t back depoid.<br>date of the locum accomme<br>from the Health Authority/Ho<br>20  | s form.                                           |
| Comments Invested, please provide any add Invested, please provide any add Invested, please provide any add Invested Conditions International Accession of the Conditions International the for envice the Invested Accession of the Conditional Conditional International Please International International International International International International International International International International Internation International Internation Internat | Itional comments you feel would<br>working, immediately upon become to MSP using the head physic<br>me to MSP using the head physic<br>ponent, I will receive the groute<br>or 00 that I am providing services<br>component, I will receive the gri<br>using paid semi-monthly by direct<br>and paid set is monthly by direct<br>and paid set with receive the gri                                                                                                    | be helpful to accompany the<br>ming unavailable to provide<br>an's payment nomber,<br>of 60% of paid claims or a<br>to (averaged over the lengt<br>eater of 60% of paid claims is<br>back depoid.<br>date of the locum accomme<br>room the results Authority/Ho<br>2    | s form.                                           |
| Comments Invested, please provide any add Verms and Conditions ACREE To: Notify Locaris far Bural &C in Sodmit all her for nervice clai Under the S Days or Diver con the convisionity type IA, B, C, C Under the Weekend Convirage Finday to OBLED Handay cove Adjustments will be calculated Where applicable, I will receive It have read and appents the left fease type your fail name: taue type your fail name:                                                                                                    | Itianal comments you feel would<br>worting, immediately upon beco<br>ma to MSP using the head physic<br>riponent, I will receive the groups<br>of that Lam providing services<br>component, I will receive the group<br>and paid semi-monthly by direct<br>and paid set with receive the group<br>and paid set minimum the group<br>of the set of the set of the groups<br>of the set of the set of the set<br>is and paid the set of the set<br>is and control receive the groups<br>of the set of the set of the set<br>is and control receive the groups<br>of the set of the set of the set<br>is and control the set of the set<br>is and control the set of the set<br>is and control the set of the set<br>of the set of the set of the set of the set<br>is and control the set of the set of the set<br>of the set of the set of the set of the set<br>of the set of the set of the set of the set<br>of the set of the set of the set of the set<br>of the set of the set of the set of the set of the set<br>of the set of the set of the set of the set of the set<br>of the set of the set of the set of the set of the set<br>of the set of the set of the set of the set of the set of the set<br>of the set of the set of t                                                                                                    | be helpful to accompany the<br>mining unavailable to provide<br>unit's payment nomber,<br>of 60% of paid claims in<br>to Generaged over the lengt<br>eater of 60% of paid claims i<br>back depoid.<br>date of the locum accomme<br>room the result. Authority/es        | s form.                                           |
| Comments Invested, please provide any add Invested, please provide any add Invested, please provide any add Invested and Conditions ACREE TO: Notify Locares for Recal BC in Soderist all five-for-service clai UNDERSTAND UNDERSTAND UNDER the S Days of Over ce Under the S Days of Over ce Under the S Days of Over ce Under the S Days of Over ce Under the S Days of Over ce Under the S Days of Over ce Under the S Days of Over ce Under the S Days of Over ce Under the S Days of Over ce Under the Understand Coverage Under the Understand Coverage Under the Understand Coverage Under the Understand Coverage Under the Understand Coverage Under the Understand Coverage Under the Understand Coverage Understand Coverage Understand Agree to the Terr Investment S and S S S S S S S S S S S S S S S S S S S                                                                                                    | Itianal comments you fiel would<br>writing, immediately upon beco<br>ma to HSP using the heat physic<br>in Othat Lening the heat physic<br>or 00 that Lening the heat physic<br>or 00 that Lening the heat physic<br>component, I will receive the greate<br>in and paid 50 days after the end<br>is the on-call HOCAP payments i<br>is and Contillions and <u>Privacy Debt</u>                                                                                                    | be helpful to accompany the<br>ming unavailable to provide<br>uarks payment nomber.<br>I of 60% of paid claims in<br>to Giver aged over the lengt<br>water of 60% of paid claims in<br>task dopoid.<br>date of the locum assignme<br>room the insath Authority/Ho       | s ferm.                                           |
| Comments Invested, please provide any add Invested, please provide any add Invested, please provide any add Invested and Conditions ACREE TO:    Notify Locaris for Rural 6C in  Sobrint all fee for service clai UNDERSTAND    Under the Stays or Diver con the community type IA, 8, C, C  Under the Weekend Coverage Friday to OB CO Handay cove   Adjustments will be calculated  Adjustments will be calculated  Adjustments will be calculated  Where applicable, I will receive  Ithere that and appents the left fridage type your full name:  The Automating my name, I confirm th adjustments of my agent, © inpresents th                                                                                                    | Itional comments you fiel would<br>worting, immediately upon beco<br>ma to MSP using the head physic<br>ponent, I will receive the group<br>and part sim monthly by direc<br>and part sim monthly by direc<br>and part sim monthly by dire | be helpful to accompany the<br>mining unavailable to provide<br>unit's payment nomber,<br>of 60% of paid claims or a<br>to Generaged over the lengt<br>eater of 60% of paid claims i<br>take of the locum assignme<br>from the Hearth Authority/He                      | s form.                                           |
| Comments Invested, please provide any add Verms and Conditions ACREE TO: Notify Locaris for Paral 6C in Soderst all her for service clai Under the S Days or Over con the commonly type IA, 8, C, C montify by devel bank days Under the Weekend Cover age finding to DB CO Manday cove Adjustments will be calculate Where applicable, I will receive It have read and appents the lemit fease type spor full name: the FLM Nerve It have made and appents I confirm t adjustments in Sectors age finding my name, I confirm t adjustments my name, I confirm the of my agent, © represents th anderstan suppress. In compare                                                                                                    | Itional comments you feel would<br>writing, immediately upon become<br>to PSP using the head physic<br>roome to PSP using the head physic<br>roometic, I will receive the ground<br>or that Lam providing services<br>component, I will receive the ground<br>samp and semi-monthly by direct<br>and paid semi-monthly by direct<br>and paid semi-monthly by                                                                                | be helpful to accompany the<br>ming unavailable to provide<br>an's payment nomber,<br>to Grow aged over the lengt<br>enter of 60% of paid claims in<br>take of the locum assignme<br>from the results Authority/Ho<br>2                                                 | s form.                                           |
| Comments Invested, please provide any add Perms and Conditions ACREE TO: Pothfy Locaris for Paral 6C in Softing all her for service dal public STAND Under the S Days or Drev con the community type IA, B, C, I monthly by deat bank depos Under the Weekend Cover age finding to DB DD Manday cove Adjustments will be calculate Where agglicable, I will receive Where agglicable, I will receive Ithere matic and agree to the Term finance type sport full name: The Adverse System of the quest, 9 represents th anderstan agguit, 9 represents th anderstan agguit, 9 represents th aggeit, 9 represents th aggeit, 9 represents th a | Itional comments you feel would<br>writing, immediately upon become<br>to HSP using the hard physic<br>reported, 1 will receive the growthe<br>or 60 that 1 am providing services<br>component, I will receive the growthe<br>component, I will receive the growthe<br>component, I will receive the growthe<br>component, I will receive the growthe<br>and paid services defined and paid with receive the growthe<br>component, I will receive the growthe<br>component, I will receive the growthe<br>component, I will receive the growthe<br>and paid services and prover Paid<br>and paid services and the prover paid<br>and paid services and the growthe<br>the receive the growthere to may<br>ne with the <u>Destronic Transactor</u>                                                                                                    | be helpful to accompany the<br>ming unavailable to provide<br>an's payment number.<br>In 660% of paid claims or a<br>to (averaged over the lengt<br>eater of 60% of paid claims or<br>t back depoid.<br>date of the locum accomme<br>from the Health Authority/Hu<br>20 | s form.                                           |

• For Office based form fill all the missing information, add signature, select Submit

|                                                                                                    | Rural GP Anesthesia Locum Program (RGP)              |
|----------------------------------------------------------------------------------------------------|------------------------------------------------------|
| This form must be submitted before the assignment begins, in order to bill                                                                                                    | and properly process payment for this assignment.    |
| PLEASE CONFIRM THE TYPE OF LOCATION FOR THIS ASSIGNMENT.                                                                                                    |                                                      |
|                                                                                                    |                                                      |
| O Rospital-based Locum Assignment • Office-based Locum Assignment                                                                                                    |                                                      |
| Office-based Locum Assignment Only Press complete                                                                                                    | a (m. 1627)                                          |
| re have some of your information on file. If changes are required, please t                                                                                                    | Inst Confirm Locum Contact                           |
| and HSP.                                                                                                    | 🖉 Marci / These Indu                                 |
| teel teel , 12345                                                                                                    |                                                      |
| Local Physical Control Notice Control Local Physical Control Processing Control Name                                                                                                    | ntw<br>n. / Andr. MTR. Recorded Multiple             |
| Hort Physician / Casic Name Hort Physician /                                                                                                    | Cinic MSP Reyment Number                             |
| city , 40 percent of all fee-for-serv                                                                                                    | ice billings paid by the Medical services Commission |
| ander the Terms and Conditions of the Locum Agreement bearing my perso                                                                                                    | onal practitioner number, \$2345, and the Host       |
| Number of a Descenary Manuface                                                                                                    |                                                      |
| representa regenera recences, .                                                                                                    |                                                      |
| The Commission is hereby authorized to pay all such sums directly to , at a                                                                                                    | ny address the Host Physician may from time to time  |
| designate, with payment of any such sum to be sufficient discharge to the                                                                                                    | Commission of and from any indebtedness in that      |
|                                                                                                    |                                                      |
| emount to me, my heirs, executors, or administrators. THS AGREEMENT is                                                                                                    | to remain in full force and effect for all claims    |
| ubmitted with the Host Physician's Payment Number, , and my Personal P                                                                                                    | vactitioner Number, 12345,                           |
|                                                                                                    |                                                      |
| Tertia late Canadiana                                                                                                    |                                                      |
| Comments<br>reveled, please provide any additional comments you feel would be helpf                                                                                                    | ul to accompany this form.                           |
| Comments<br>If needed, please provide any additional comments you feel would be help!                                                                                                    | ul to accompany this form.                           |
| Comments<br>I needed, please provide any additional comments you feel would be help!                                                                                                    | ld to accompany this form.                           |
| Comments If needed, please provide any additional comments you feel would be helpf Forms and Conditions                                                                                                    | Id to accompany this form.                           |
| Comments If needed, please provide any additional comments you feel would be helpf Terms and Conditions                                                                                                    | ld to accompany this form.                           |
| Comments  f needed, please provide any additional comments you feel would be helpf  ferms and Conditions  AGREE TO:                                                                                                    | Id to accompany this form.                           |
| Comments  f needed, please provide any additional comments you feel would be helpf  ferms and Conditions  ACREE TO:  • Notify Locutts for Rural BC in writing, immediately upon becoming usia  • Submit all fee for service clams to MD uson the host obsciculty area                                                                                                    | ld to accompany this form.                           |
| Comments f reeded, please provide any additional comments you feel would be helpf ferms and Conditions AGREE TO: Notify Locurs for Rural BC in writing, immediately upon becoming una Studential fee for -service chains to MSP using the box physician's pay (SMPROFIAD)                                                                                                    | Id to accompany this form.                           |
| Comments  I reeded, please provide any additional comments you feel would be helpf  Terms and Conditions  AGRE TO:  Notify Locuris for Rural BC in writing, immediately upon becoming unit Submit all fee-for service claims to MSP using the host physician's pay UNDERSTAND: Under the Support Over component, I will receive the geneter of 60%                                                                                                    | Id to accompany this form.                           |
| Comments  I reeded, please provide any additional comments you feel would be helpf  reeded, please provide any additional comments you feel would be helpf  Rerms and Conditions  AGRE TO:  Notify Locurs for Raral BC in writing, immediately upon becoming unit Submit all fee-for service claims to MSP using the host physician's pay UNDERSTAND.  Under the 5 Days or Over component, I will receive the genater of 60% the community type (A, B, C of 80 that I an providing services to larve monthly by dect barit deput.                                                                                                    | Id to accompany this form.                           |
| Comments  I reeded, please provide any additional comments you feel would be helpt  I reeded, please provide any additional comments you feel would be helpt  I reems and Conditions  ACRE To:  Notify Locurs for Reral BC in writing, immediately upon becoming unit Subent all fee for service clarms to HSP using the host physician's pay undDRSTAND:  Under the 5 Days of Over component, I will receive the greater of 60% the community type Ia, B, C, or 00 that I are providing services to ferer monthly by desct bank depoid.  Under the Weekend Coverage component, I will receive the greater of 0.                                                                                                    | Id to accompany this form.                           |
| Comments  I reeded, please provide any additional comments you feel would be help?  Rerms and Conditions  AGRE To:  Notify Locurts for Rural BC in writing, immediately upon becoming una Submit all fee for service claims to HSP using the host physician's pay undERESTAND:  Under the S Days or Over component, I will receive the greater of ASN merices to provide component, I will receive the greater of AV index you for 000 that a services the providing inverses to provide morely by direct bank, days.                                                                                                    | Id to accompany this form.                           |
| Comments If reeded, please provide any additional comments you feel would be help! If reeded, please provide any additional comments you feel would be help!  Forms and Conditions ACREE TO:  Notify Locutts for Rural BC in writing, immediately upon becoming unit Submit all fee for service claims to MSP using the toot physician's pay UNERRSTAND:  UNDERRSTAND:  Under the SDays or Over component, I will receive the greater of 60% the community type IA, E, C or 00 that 1 am prividing services to gave meeting by direct bank depoint.  Under the Verbeand Generge component, I will receive the greater of r I'riday to 08.00 Monday coverage paid servicementity by direct bank de  Adjustments will be calculated and paid 90 days after the end date of 1                                                                                                    | In to accompany this form.                           |
| Comments If reeded, please provide any additional comments you feel would be help! If reeded, please provide any additional comments you feel would be help! Terms and Conditions ACREE TO: Notify Locuris for Rusal BC in writing, immediately upon becoming usis Solomit all fee for service claims to MSP using the host physician's pay UNDERSTAND. Under the 'S Days or Over component, I will receive the greater of RONG Include the S Days or Over component, I will receive the greater of RONG UNDERSTAND. Under the Weekeed Generative component, I will receive the greater of Include to 00 bits of any advect bank do Adjustments will be calculated and paid 90 days after the end date of Where applicable, I will receive the on-call MOCAP payments from the                                                                                                    | lui to accompany this form.                          |
| Comments If reeded, please provide any additional comments you feel would be help! If reeded, please provide any additional comments you feel would be help! Terms and Conditions ACREE TO: Notify Locuris for Rural BC in writing, immediately upon becoming unit Submit all fee for service claims to MSP using the host physician's pay UNDERSTAND. Under the 5 Days or Diver component, I will receive the genater of BONS Include the Subscience component, I will receive the genater of BONS Include the Veelekeed Converge component, I will receive the genater of Include to OMenday coverage paid service monthly by device thank depoint. Under the Weedend Converge component, I will receive the greater of Adjustments will be calculated and paid 90 days after the end date of 1 Where applicable, I will receive the on-call MOCAP payments from the Ditheve med and agree to the Terms and Conditions and <u>Privacy Police</u> .                                                                                                    | Id to accompany this form.                           |
| Comments  I reeded, please provide any additional comments you feel would be help!  I reeded, please provide any additional comments you feel would be help!  Terms and Conditions  ACREE TO:  Notify Locurits for Rural BC in writing, immediately upon becoming unit Submit all fee for service claims to MSP using the host physician's pay UNDERSTAND:  Under the S Days or Over component, I will receive the geneter of DNY Information of DNers component, I will receive the geneter of DNY INDERSTAND:  Under the Wieekend Coverage component, I will receive the greater of Infordy to DN DNers component, I will receive the greater of Infordy to DN DN More component, I will receive the greater of Infordy to DN DNR coverage component, I will receive the greater of a distribution of DNR days coverage component, I will receive the greater of Infordy to DN DNR coverage component, I will receive the greater of Infordy to DNR DNR coverage component, I will receive the greater of Infordy to DNR days coverage component, I will receive the greater of Infordy to DNR days coverage component, I will receive the greater of Infordy to DNR days coverage component, I will receive the greater of Infordy to DNR days coverage component, I will receive the greater of Infordy to DNR days coverage component, I will receive the greater of Infordy to DNR days coverage component, I will receive the greater of Infordy to DNR days coverage pad services to DNR days coverage pad services to DNR days coverage pad services to DNR days coverage pad services to DNR days coverage pad services to DNR days coverage pad services the Inford days patient the red date of Inford days and the coverage pad services and DNR days patients from the ID theorem and agree to the Terms and Driver DNR days coverage pad services and DNR days patients from the ID theorem and agree to the Terms and DNR days patient to DNR days coverage pad services and DNR days patients from the ID theorem and agree to the Terms and DNR days patient to DNR days and the page page fully the DNR da      | Id to accompany this form.                           |
| Comments If reeded, please provide any additional comments you feel would be help! If reeded, please provide any additional comments you feel would be help! Terms and Conditions ACREE TO: Notify Locutis for Rural BC in writing, immediately upon becoming unit Submit all fee for service claims to MSP using the host physician's pay UNDERSTAND UNDERSTAND Under the 'S Days or Over component, I will receive the geneter of 60% the community type [A, B, C of 0) that I am prividing services to laver monthly by direct bank depoint. Under the Weekend Coverage component, I will receive the greater of 1 Privity to 00 Monday coverage component, I will receive the greater of 60% the community type [A, B, C of 0) that I am prividing services to laver monthly by direct bank depoint. Under the Weekend Coverage component, I will receive the greater of at 60% the community type [A, B, C of 0) that I am prividing services to laver monthly by direct bank depoint. Under the Weekend Coverage component, I will receive the greater of direct and a direct depoint. Coverage component, I will receive the greater of attempt to the service to laver and and agree to the Terms and Conditions and <u>Privacy Public</u> . That service the monther is the service of the service the service of the service the service the service the service the service the service the service the service them the service to the service the service | Id to accompany this form.                           |
| Comments If reeded, please provide any additional comments you feel would be help! If reeded, please provide any additional comments you feel would be help! Terms and Conditions ACREE TO: ACREE TO: ACREE T      | Id to accompany this form.                           |
| Comments  f revealed, please provide any additional comments you feel would be helpf  f revealed, please provide any additional comments you feel would be helpf  Terms and Conditions  ACREE To:  • Notify Locuris for Bural BC in writing, immediately upon becoming unit  • Subant all fee for service claims to HSD using the host physician's pay UNDRETADD  • Under the 5 Days or Diver component, I will receive the greater of 60% the community type [4, B, C of 0] that I are providing services to leave monthly by service bard.  • Under the Viewkend Gamerage component, I will receive the greater of 60% the community type [4, B, C of 0] that I are providing services to leave monthly by service bard.  • Under the Viewkend Gamerage component, I will receive the greater of thready to 00 CO Monday coverage pairs services to Subard.  • Under the Viewkend Gamerage component, I will receive the greater of the community to the colorated and paid 90 days after the end date of • Adjustments will be calculated and paid 90 days after the end date of • Where applicable, I will receive the on-call MOCAP payments from the Col Heve read and agree to the Terms and Contificers and Physey Polece  • Total receive  • Data and agree to the Terms and Contificers and Physey Polece  • Total receive  • Data and agree to the Terms and Contificers and Physey Polece  • The terms • Data and agree to the Terms and Contificers and Physey Polece  • The terms • Data and agree to the Terms and Contificers and Physey Polece  • Data and agree to the Terms and Contificers and Physey Polece  • Data and agree to the Terms and Contificers and Physey Polece  • Data and agree to the Terms and Contificers and Physey Polece  • Data and agree to the Terms and Contificers and Physey Polece  • Data and agree to the Terms and Contificers and Physey Polece  • Data and agree to the Terms and Contificers and Physey Polece  • Data and agree to the Terms and Contificers and Physey Polece  • Data and agree to the terms • Data and agree to the terms • Data and agree to the t      | Id to accompany this form.                           |
|                                                                                                    | Id to accompany this form.                           |
| Comments  f reveled, please provide any additional comments you feel would be helpf  f reveled, please provide any additional comments you feel would be helpf  Terms and Conditions  ACRE To:  Notify Locarts for Reral BC in writing, immediately upon becoming unit Subort all fee for service clams to HSP using the host physician's pay UHDERSTAND:  Under the Supy or Over component, I will receive the greater of 60% the community type (A, B, C or 0) that I are providing services to lever monthly by direct bairs dopout.  Under the Weekend Coverage component, I will receive the greater of 60% the community type (A, B, C or 0) that I are providing services to lever monthly to DI 60 Honday coverage paid service monthly by direct bairs do Adjustments will be calculated and paid 90 days after the end date of 1 Where applicable, I will receive the on-call MOCAP payments from the OT have med and agree to the Terms and Conditions and Environ physicare the applicable, I will receive the control POCAP payments from the Control of pay anno, I confirm that my electronic signature, or had of my agent, Begnesints the legal segmation to my subdirect for signature, in compliance with the <u>Excepter Tanabattion Ker de LODI</u> .                                                                                                    | Id to accompany this form.                           |
| Comments  f reeded, please provide any additional comments you feel would be helpf  f reeded, please provide any additional comments you feel would be helpf  ferms and Conditions  ACRE TO:  Notify Locurts for Rural BC in writing, immediately upon becoming usi Submit all fee for service claims to HSP using the host physician's pay UNDERSTAND:  Under the Sprig or Over component, I will receive the greater of 60% membry by direct bark dupout.  Under the Workand Coverage component, I will receive the greater of 60% membry by direct bark dupout.  Under the Workand Coverage component, I will receive the greater of 60% membry by direct bark dupout.  Under the Workand Coverage component, I will receive the quarter of 60% for any to 00 Hourday coverage paid service membry by direct bank Adjustments will be calculated and paid 90 days after the end date of 1 Where applicable, I will receive the on- call MOCAP payments from the Context Spring Coverage for the receive the one call MOCAP payments from the Def the service Spring Coverage for the end call of 1 Where applicable, I will receive the one call MOCAP payments from the Def the service Spring Coverage for the service service the service the service Def the service Spring Coverage for the service service service the service Def the service Spring Coverage for the service service servi      | Id to accompany this form.                           |
| Comments  f reeded, please provide any additional comments you feel would be helpf f reeded, please provide any additional comments you feel would be helpf <b>Commands Commands Com</b>                                                                                                    | Id to accompany this form.                           |
| Comments  f reeded, please provide any additional comments you feel would be helpf  f reeded, please provide any additional comments you feel would be helpf  f reeded and please provide any additional comments you feel would be helpf  f remained and the for service claims to HSP using the toot physician's pay  UNERESTAND  • Under the 5Days of Over component, i will receive the greater of dDN the community type [LR, C of D) that I am privating services to great  . Under the SDays of Over component, i will receive the greater of dDN the community type [LR, C of D) that I am privating services to great . UNERESTAND  • Under the SDays of Over component, i will receive the greater of dDN the community type [LR, C of D) that I am privating services to great . Under the SDays of Over component, i will receive the greater of dDN the community type [LR, C of D) that I am privating services to great . Under the Vereived Component, i will receive the question of the community type [LR, C of D) that I am privation the greater of dDN the community type [LR, C of D) that I am privation service the greater of the COM . Under the Vereived Component, i will receive the one of the COM there applicable, i will receive the on- call MDCAP payments from the community the community of the community. I community the community of the community of the community the community of the community. I community the community of the community of the community of the community the community of the community of the community the community of the community the community of the community of the community the community of the community of the community the community of the community the community of the community the community of the community the community the community of the community the community the community the community the community the community the community the community the community the community the community the community the community the community the community the community the community the community the community the community      | Id to accompany this form.                           |

# Daily Rate and Travel Honorarium Form

- To access Daily Rate and Travel Honorarium Form, follow steps outlined in <u>how to access forms</u> section
- 2. Access Application for Payment of Dairy Rate and Travel Honorarium form, by selecting Complete Form

Note: Appropriate program abbreviation will be listed in the name of the form as well, in the below example it is RGPALP

RGPALP Application for Payment of Daily Rate and Travel Honorarium

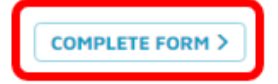

3. Add all the relevant information, add signature, select Submit

■ Note: For RGPLP program only, the form must be signed by Host first, before it can be processed by LRBC administrator. The Submit button is named: Submit to Host

| televis Angenes     Daily Rate and Trave                                                                       | 1 Honorarium                                                                  | Rural GP Anasthasia Locum Program (RGPALP)                 |  |
|----------------------------------------------------------------------------------------------------|-------------------------------------------------------------------------------|------------------------------------------------------------|--|
| Application for Payment Form                                                                                   |                                                                               |                                                            |  |
| This form can be submitted week<br>Payments are processed in the n                                             | ly or at the conclusion of your locum<br>iddle or at the end of each month.   | nagement.                                                  |  |
| Locum Assignment Information                                                                                   |                                                                               |                                                            |  |
| We have some of your information on file. If changes are required, please first Confirm Locum Contact and MEP. |                                                                               |                                                            |  |
| LOCUH FULL NAME                                                                                                | HSP PRACTITIONER MUMBER<br>12240                                              | ASSIGNMENT FOR COMMUNITY<br>Complet River []               |  |
| LOCUM PHONE NUMBER                                                                                             | INSP PRIMENT MUMBER                                                           | LOCUM COVERAGE DATES                                       |  |
| LOCUM EMAIL ADDRESS                                                                                            | 12345                                                                         | Aug 81 2022 to Aug 82 2022<br>III057 PUYTSICIAN FULL INAME |  |
| had hip profil com                                                                                             |                                                                               | Dr. Shawe Gill                                             |  |
| Additional Details                                                                                             |                                                                               |                                                            |  |
| LOCATION TYPE                                                                                                  | 0.00                                                                          |                                                            |  |
| AMENTALENA SPECIALTY TYPE                                                                                      | C Cristian cancer and growthe                                                 |                                                            |  |
| O COL O CONTRACTOR                                                                                             |                                                                               |                                                            |  |
| For payment of Trave                                                                                           | Time Honorarium                                                               | complete in decail)                                        |  |
| OUTBOUND                                                                                                    |                                                                               |                                                            |  |
| DATE TRAVEL FROM                                                                                               | номе оставтиве тиме то соми                                                   | UNITY ABBIVALTIME TOTAL HOURS                              |  |
|                                                                                                    | 5e 💙                                                                          | Sa 🗸                                                       |  |
| <ul> <li>Ante trave</li> </ul>                                                                                 |                                                                               |                                                            |  |
| INDOUND                                                                                                    |                                                                               |                                                            |  |
| DATE TRAVEL FROM<br>COMMUNITY                                                                                  | DEPARTURE TIME TO HOME                                                        | ABBIVAL TIME TOTAL HOURS                                   |  |
| =                                                                                                    | 9 <b>Y</b>                                                                    |                                                            |  |
|                                                                                                    |                                                                               |                                                            |  |
| Daily Rate                                                                                                    |                                                                               |                                                            |  |
| Daily Rate                                                                                                    |                                                                               |                                                            |  |
| Hondur Tutsdar<br>+ Condur Tutsdar<br>CO 1997 CO 1997<br>+ Add Dear                                            | Provided.<br>WEDNESDAY THURSDAY FR<br>20 APR 20 APR 20                        | DAY SATURDAY SUNDAY TOTAL + OF DAYS                        |  |
|                                                                                                    |                                                                               | TUTA                                                       |  |
| Comments                                                                                                    |                                                                               |                                                            |  |
| Freeded, clease provide any ad                                                                                 | Internal comments was feel would be h                                         | atoful to arromoune this form.                             |  |
|                                                                                                    |                                                                               |                                                            |  |
|                                                                                                    |                                                                               |                                                            |  |
|                                                                                                    |                                                                               |                                                            |  |
|                                                                                                    |                                                                               |                                                            |  |
| e-Signature                                                                                                    |                                                                               |                                                            |  |
| D Legree to the Locarda for Raral I                                                                            | C Privacy Policy.                                                             |                                                            |  |
| Please type your full name-                                                                                    |                                                                               |                                                            |  |
| Thur Full Netter                                                                                               |                                                                               |                                                            |  |
| By meeting my name, I continue that<br>agent, represents the legal aquitation                                  | my electronic signature, or that of my<br>it to my harsfamilian signature, in |                                                            |  |
| compliance with the <u>Electronic Trans</u><br>Date: Mar 02 2023                                               | ection Act of BC, 1003                                                        |                                                            |  |
|                                                                                                    |                                                                               |                                                            |  |
| Cancel                                                                                                    |                                                                               | SUBHIT >                                                   |  |
|                                                                                                    |                                                                               |                                                            |  |
|                                                                                                    |                                                                               | _                                                          |  |

# **Travel Expenses Form**

- 1. To access Travel Expenses Form, follow steps outlined in how to access forms section
- 2. Access Application for Expenses form, by selecting Complete Form

Note: Appropriate program abbreviation will be listed in the name of the form as well, in the below example it is RGPALP

**RGPALP Application For Expenses** 

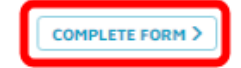

3. Fill all the relevant information, add signature, select Submit

| Application for Expense                                                                                                    |                                                         |                | Read DP Area                                                                                                    | Party Later Pro-                                                                                                    |                     |
|----------------------------------------------------------------------------------------------------|---------------------------------------------------------|----------------|----------------------------------------------------------------------------------------------------|----------------------------------------------------------------------------------------------------|---------------------|
| representation in the Ampleon material<br>This fact can be settled with a conclusion of your tocal anogenesis. Hence complete the sequences from in full and upstant<br>compares of prior sequences. |                                                         |                |                                                                                                    |                                                                                                    |                     |
| Locum Assignment Information                                                                                                    |                                                         |                |                                                                                                    |                                                                                                    |                     |
| the base value of your information on fail if changes are required, pieces first <b>Cardyin Larues Cardinal and POP</b> .                                                                            |                                                         |                |                                                                                                    |                                                                                                    |                     |
| ADDAP TYLE HOPE<br>Di Hari Hali<br>Labdap Pelan Human<br>Labdap Senat, ADDAPH<br>Hari yapat Ann                                                                                                    | nar Paayiniyaan ku<br>tana<br>mar manaan kumaan<br>tana | -              | Annual Room ()<br>Sampled Room ()<br>Salation Contention III<br>Ang IP 2022 An Ang I<br>Mark Marked Annual<br>Room () | 000,9677<br>0186<br>0.8000<br>1.90098                                                                                                    |                     |
| Travel Time, for Paymen                                                                                                    | t of Meal Allow                                         | ance           |                                                                                                    |                                                                                                    |                     |
| Tous expects for only one seture top                                                                                                    | vill be another out per                                 | icourt anique  | en la la la la g                                                                                                    | ton if eighte eige                                                                                                    |                     |
| DUTROUND INJUST HIM                                                                                                    | CONSTRUCTION OF                                         |                | -                                                                                                    |                                                                                                    |                     |
|                                                                                                    | V                                                       |                | ×                                                                                                    |                                                                                                    |                     |
| Contraction (Contraction)                                                                                                    |                                                         |                |                                                                                                    |                                                                                                    |                     |
| INDOLVE                                                                                                    |                                                         |                |                                                                                                    |                                                                                                    |                     |
| DATE TRAUE. FROM                                                                                                    | Defectives from                                         | 10 +4248       | 100 Color 1                                                                                                    | 101 101 HOLD                                                                                                    |                     |
|                                                                                                    | ×                                                       |                | ×                                                                                                    |                                                                                                    |                     |
| Contraction (Contraction)                                                                                                    |                                                         |                |                                                                                                    |                                                                                                    |                     |
| And Expense Charge                                                                                                    |                                                         |                |                                                                                                    | _                                                                                                    | $\leq$              |
|                                                                                                    |                                                         |                |                                                                                                    |                                                                                                    |                     |
| " Copies of the light are required                                                                                                    |                                                         | · instru       | t may be childred a                                                                                                   | 141.11.11.11.11.11.11.11.11.11.11.11.11.                                                                                                    | in the first second |
| AND DESCRIPTION OF A DESCRIPTION                                                                                                    | 4                                                       | · Londo        | ty be drived of a                                                                                                    | an tana ing tang ing tang ing ing tang | fore 12:00          |
|                                                                                                    | 17 ANN 5                                                | . Deserve      | try be chirted whe                                                                                                    |                                                                                                    | ter 6.00            |
| PERSON TRACKING                                                                                                    |                                                         | + 10yms        | e provided at no. co                                                                                                  | t that so the case                                                                                                    | -1.                 |
| Las Merica."                                                                                                    |                                                         | · Fature       | er is counted, you it                                                                                                 | ny casim \$20,00 %                                                                                                    |                     |
| Management -                                                                                                    | ·                                                       |                |                                                                                                    | BURNIN'S                                                                                                    |                     |
| Care I                                                                                                    |                                                         | \$75.00% ct    | 50.00 X                                                                                                    | — · ·                                                                                                    |                     |
|                                                                                                    | 1                                                       | 1050           | 5010 X                                                                                                    | 1                                                                                                    |                     |
| *********                                                                                                    |                                                         | -              | 525.00 X                                                                                                    |                                                                                                    |                     |
| ACCOMPOSITIONS -                                                                                                    |                                                         | And Long a     | Same a                                                                                                    |                                                                                                    |                     |
| See accommodation expenses                                                                                                    |                                                         | and control of | 52100 ×                                                                                                    |                                                                                                    |                     |
| NAME AND ADDRESS OF                                                                                                    |                                                         | LINCK AND      | 5000 ×                                                                                                    |                                                                                                    |                     |
|                                                                                                    |                                                         | BREAT AND      |                                                                                                    |                                                                                                    |                     |
| the Australia                                                                                                    |                                                         | CONC. ( MD     | Case x                                                                                                    |                                                                                                    |                     |
| NUMBER OF STREET                                                                                                    |                                                         | COLUMN TWO     | 5000 X                                                                                                    |                                                                                                    |                     |
| x5                                                                                                    | -1                                                      |                |                                                                                                    |                                                                                                    |                     |
| TOTAL TRANSL EXPENSE C                                                                                                    |                                                         |                |                                                                                                    |                                                                                                    |                     |
|                                                                                                    |                                                         |                |                                                                                                    | · · · ·                                                                                                    | /                   |
| Upload Receipts                                                                                                    |                                                         |                |                                                                                                    |                                                                                                    |                     |
| Paramaginal the required receipts in a                                                                                                    | on of the following as                                  | apped former   | and all some                                                                                                    |                                                                                                    |                     |
| Required Documents                                                                                                    |                                                         |                |                                                                                                    |                                                                                                    |                     |
| And an operated                                                                                                    |                                                         |                |                                                                                                    |                                                                                                    |                     |
| *                                                                                                    |                                                         |                |                                                                                                    |                                                                                                    |                     |
|                                                                                                    |                                                         |                |                                                                                                    |                                                                                                    |                     |
| Comments                                                                                                    |                                                         |                |                                                                                                    |                                                                                                    |                     |
| Provided, pieces provide any additions                                                                                                    | Contractory you find a                                  | cuid he height | ins accorgony the                                                                                                    | tum.                                                                                                    |                     |
|                                                                                                    |                                                         |                |                                                                                                    |                                                                                                    |                     |
|                                                                                                    |                                                         |                |                                                                                                    | 4                                                                                                    |                     |
|                                                                                                    |                                                         |                |                                                                                                    |                                                                                                    |                     |
| e-Signature                                                                                                    |                                                         |                |                                                                                                    |                                                                                                    |                     |
| (2) specialities in the backwards for the result of the                                                                                                    | NO PORT                                                 |                |                                                                                                    |                                                                                                    |                     |
| Parrie type your full status                                                                                                    |                                                         | -              |                                                                                                    |                                                                                                    |                     |
| Delete best a bound                                                                                                    |                                                         |                |                                                                                                    |                                                                                                    |                     |
| agent, represents the least state of the                                                                                                    | Andre Sporter of the                                    |                |                                                                                                    |                                                                                                    |                     |
| Bala The IN MICH                                                                                                    |                                                         |                |                                                                                                    | _                                                                                                    |                     |
| 1.000                                                                                                    |                                                         |                |                                                                                                    | - <b>C</b>                                                                                                    | -                   |
|                                                                                                    |                                                         |                |                                                                                                    | _ I*                                                                                                    |                     |
|                                                                                                    |                                                         |                |                                                                                                    |                                                                                                    |                     |

### **Disable Forms Function**

Applicant can disable a form if they know they will be not submitting it.

- To disable form/s access financial forms dashboard by following steps outlined in <u>how to access</u> forms section
- 2. On the dashboard, under the Payment Forms header, you will see Disable Form function
- 3. Toggle the form you want to disable

Note: If form/s are disabled, notifications for that form/s will be disabled as well. **Complete** Form button will be hidden

**Vote:** To enable previously disabled form, un toggle it, **Complete Form** button will appear

#### Payment Forms

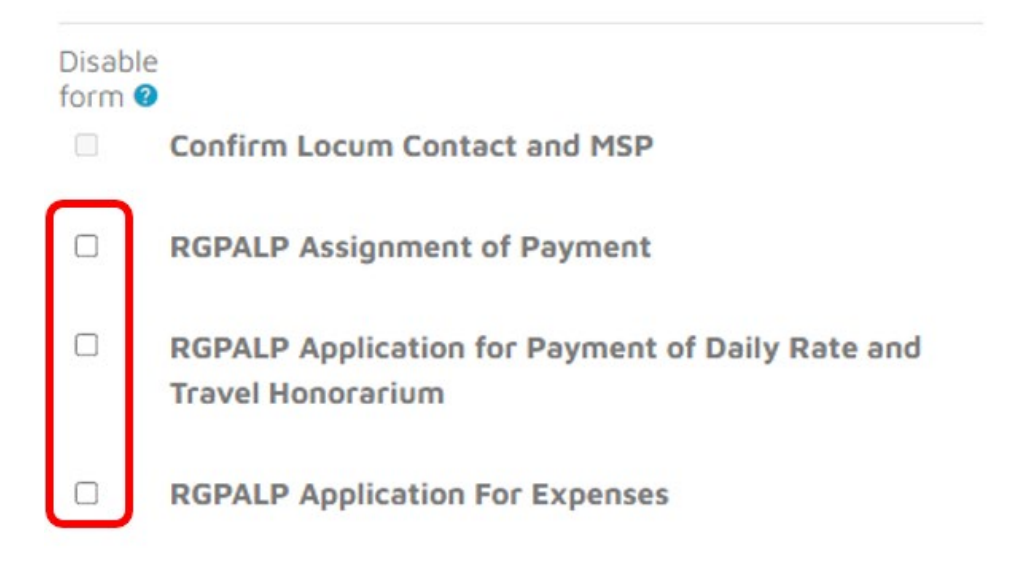

# Forms Returned to Applicant

If Administrator returns the form to applicant, it will be displayed on the financial forms dashboard. Applicant will be able to open the returned form, make corrections and resubmit it.

- 1. To access returned form/s, follow steps outlined in how to access forms process
- 2. If form was returned it will be displayed with red mark next to it, and there will be note why it was returned
- 3. To edit form, click om **Edit Form** link. The form will be displayed, and you will be able to make corrections and resubmit it
  - **Note:** Any of the financial forms can be returned

| RSL<br>Trav | P Application for Payment of Daily Rate and<br>/el Honorarium | COMPLETE FORM > |
|-------------|---------------------------------------------------------------|-----------------|
| *           | Submitted Apr 25 2022                                         | View Form       |
| *           | Submitted May 02 2022                                         | View Form       |
| *           | Submitted May 05 2022                                         | View Form       |
| ×           | Returned May 05 2022                                          | Edit Form       |
|             | Returned Note: /                                              |                 |